## Handshake Account Setup for On-Campus Student Employment

- 1. Go to Handshake and click "Sign up for an Account"
- 2. Select "Employer"
- 3. Fill out the following using your TU email address

|                                                      | First Name                        | Last Name                  |
|------------------------------------------------------|-----------------------------------|----------------------------|
| Great talent can be hard to find. Handshake makes it | Kyle                              |                            |
| easy. Sign up and start recruiting today.            | Email Address Use your work email | 1                          |
| Recruit the best talent from schools like            | @towson.edu                       |                            |
| Stanford Cornell University Of California            | Password                          | Confirm Password           |
| Berkeley                                             | •••••                             |                            |
| Villanova Villanova University                       | Phone Number                      |                            |
| of Virginia University of Michigan                   | 410-704-2233                      |                            |
| Carnegie Michigan Haivereity                         |                                   |                            |
| Mellon Mellon State Oniversity Of Chicago            |                                   | Sign Up                    |
|                                                      | Alrea                             | dy have an account? Log In |
| And over 150 more!                                   |                                   |                            |
|                                                      |                                   |                            |
|                                                      |                                   |                            |
|                                                      |                                   |                            |
|                                                      |                                   |                            |
|                                                      |                                   |                            |
|                                                      |                                   |                            |

4. Select the types of students you wish to recruit, and add your Alma Mater

| n handshake                                          | Welcome to Handshake, Kyle<br>Before continuing, we need a bit more info       |
|------------------------------------------------------|--------------------------------------------------------------------------------|
| Great talent can be hard to find. Handshake makes it | Tell us the types of students you wish to recruit (select all that apply)      |
| asy. Sign up and start recruiting today.             | Arts and Design                                                                |
| million student profiles, including                  | Business, Entrepreneurship and Human Resources Civics and Government           |
| 170k Business & Economics majors                     | Communications Computer Science, Information Systems, and Technology Education |
| 120k Engineering majors                              | Engineering     Health Professions                                             |
| 50k Liberal Arts majors                              | Your Alma Mater<br>Schools and students love working with fellow alumni        |
| 25k Hard Science majors                              | School Name Graduation Year                                                    |
|                                                      | Albright College 🔹 2010 👻                                                      |
|                                                      | Add Another Alma Mater                                                         |
|                                                      |                                                                                |

5. Select "No" for "Are you a 3<sup>rd</sup> party recruiter working on behalf of a company?" Click "Continue"

| reat talent ca                      | Aillions of students place their trust in Handshake and the companies on our platform. To maintain that trust, all employers on Handshake<br>must agree to the following general guidelines, in addition to our Terms of Service:                 |
|-------------------------------------|----------------------------------------------------------------------------------------------------|
| asy. Sign up a million student prot | Be Accurate and Trustworthy: Tell the truth about your company, your team and the jobs available.                                                                                                    |
| 170k<br>120k                        | Be Fair: Do not discriminate based on ethnicity,<br>national origin, religion*, age, gender, sexual<br>orientation, disability or military / veteran status or<br>lack thereof.                                                                   |
| 50k Li                              | In addition, most career service centers require employers to abide by the full NACE Principles for Employment Professionals.                                                                                                    |
| 25k H                               | Are you a 3rd party recruiter working on behalf of a company? Yes No                                                                                                    |
| B;<br>Pi<br>fr                      | r continuing, you agree to the Terms of Service, acknowledge you have read the Privacy<br>olicy, and agree to Handshake's Employer Guidelines. You will also receive communication<br>om Handshake related to your jobs and on campus activities. |
| *A<br>re                            | s with EEOC's Trite VII, this does not apply to institutions whose purpose and character are primarily<br>ligious (i.e. a ministry).                                                                                                    |
|                                     |                                                                                                    |

6. You will receive the following message. Then check your email for the confirmation email to "Confirm Email"

|                                    | Great! You've successfully signed up for Handshake.                                                   |
|------------------------------------|----------------------------------------------------------------------------------------------------|
|                                    | We've sent you a link to confirm your email address. Please check your inbox.                         |
|                                    | r courd take up to to minutes to show up in your moox.                                                |
|                                    | Didn't receive the email?                                                                             |
| 1. ls                              | @towson.edu your correct email without typos? If not, you can restart the sign up process. Otherwise: |
| 2. Check your sp<br>3. Add handsha | am folder<br>ke@notifications.joinhandshake.com to your contacts                                      |
| 4. Click here to                   | esend the email.                                                                                      |
|                                    | Still having trouble? Contact us.                                                                     |
|                                    |                                                                                                    |

| Cyle,                                   |                                                                                                    |  |
|-----------------------------------------|----------------------------------------------------------------------------------------------------|--|
| come to Handshake! Please co            | afirm your email address to get started:                                                                   |  |
|                                         |                                                                                                    |  |
| uis is a mistake, you can <u>cancel</u> | Confirm Email                                                                                              |  |
|                                         | HAVE QUESTIONS?<br>Check out our help center or sign up for one of our upcoming webings                    |  |
|                                         | If you don't want to hear from us at all again you can <b>unsubscribe</b> from all Handshake notifications |  |
|                                         | Handshake Headquarters<br>660 4th Street #113 San Francisco, CA 94107                                      |  |
|                                         |                                                                                                    |  |

7. Log in to Handshake to finish setting up your account. Click "Request to join" Towson University

| Step 1 of 2                                                                                                    |                                                                                                    |
|----------------------------------------------------------------------------------------------------|----------------------------------------------------------------------------------------------------|
| Great! It looks like your company is already in Handshake.                                                                                                   | Are you a part of a division within this company?                                                                                                    |
| Request to join                                                                                                    | No problem. First join your company. Then after activating your account,<br>create a smaller group within your company profile to tailor your content to<br>students.                             |
|                                                                                                    | Unable to join?                                                                                                    |
| Towson University<br>One of the nation's too regional public universities. Towson University offers a welcoming environment                                  | For security reasons, if you're using a personal email address you won't be<br>able to join this company. Either contact us or start the sign-up process<br>over with your company email address. |
| for living and learning, close to the area's top educational, cultural and community resources.<br>8000 York Road, Towson, MD 21252   http://www.towson.edu/ | Not your company?                                                                                                    |
|                                                                                                    |                                                                                                    |
|                                                                                                    | Create New Company                                                                                                    |

8. Only connect with "Towson University" and then click "Continue"

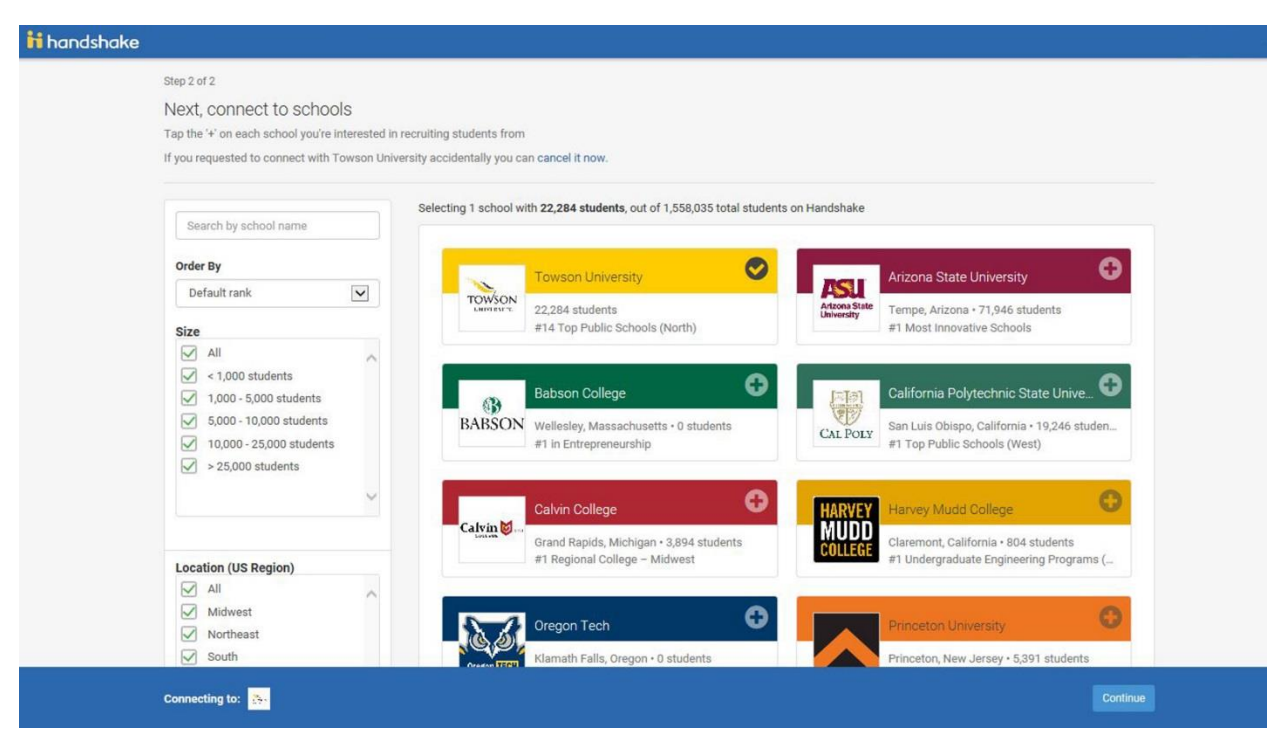

9. You just set up your Handshake profile!

| ii handshake | A series and the series of the series of the |                                                                                  |                                                                                        |                                                                                                    |  |
|--------------|----------------------------------------------------------------------------------------------------|----------------------------------------------------------------------------------|----------------------------------------------------------------------------------------|----------------------------------------------------------------------------------------------------|--|
|              | Thank you, Kyle! You have<br>Handshake.<br>Your request has been sent to the staf<br>email.                                                                                                    | successfully requested to join                                                   | Towson University on<br>you're approved, we'll let you know via                        | Still waiting to get approved?<br>If you reach out to a school that you work with, they'll be<br>able to approve you directly. |  |
|              | Berkeley                                                                                                    | \$                                                                               | HARVEY<br>MUDD<br>College                                                              | Have some questions or need help?<br>Send us a message.<br>Want to start over?                                                 |  |
|              | Berkeley<br>27,126 Students<br>#1 Top Public Schools                                                                                                    | Stanford<br>4,894 Engineering Students<br>#1 Best Undergrad Engineering Programs | Harvey Mudd<br>804 Students<br>#1 Best Undergrad Engineering Programs                  | If you made this request accidentally, you can cancel it now.                                                                  |  |
|              |                                                                                                    |                                                                                  | M                                                                                      |                                                                                                    |  |
|              | Spelman<br>2,135 Students<br>#1 Historically Black Colleges                                                                                                    | University of Virginia<br>21,238 Students<br>#3 Top Public Schools               | University of<br>Michigan<br>3,295 Business Students<br>#4 Undergrad Business Programs |                                                                                                    |  |
|              |                                                                                                    | And over 150 more!                                                               |                                                                                        |                                                                                                    |  |

Familiarize yourself with the new system by reviewing these great <u>training articles and videos</u>.
 When <u>posting new jobs</u>, make sure you select your department's name from the "Company Division" drop down menu, and select "On-Campus Student Employment" for "Job Type"

| New Job |                                                                                                    | Job Templates | Job Postings | New |
|---------|----------------------------------------------------------------------------------------------------|---------------|--------------|-----|
|         | * Job Title                                                                                                    |               |              |     |
|         | Marketing Intern                                                                                                 |               |              |     |
|         | + add an ATS / job code to match against your applicant tracking system (this will <b>not</b> sync applications) |               |              |     |
|         | Company Division                                                                                                 |               |              |     |
|         | Communications & Media Relations x *                                                                             |               |              |     |
|         | Display your contact information to students?     Name Only      Name and Email      Don't show my info          |               |              |     |
|         | * Job Type                                                                                                    |               |              |     |
|         | O Job                                                                                                    |               |              |     |
|         | On Campus Student Employment <u>Show more options</u>                                                            |               |              |     |
|         | * Employment Type                                                                                                |               |              |     |
|         | Full-Time                                                                                                    |               |              |     |
|         | Part-Time                                                                                                    |               |              |     |

11. Learn how to <u>set saved searches</u> in the Jobs and Applicants view to just show your division, so you aren't seeing other department's applicants

| H             | handshake                 |                                                                                               |                   |               |               |         |
|---------------|---------------------------|-----------------------------------------------------------------------------------------------|-------------------|---------------|---------------|---------|
| *             | Home                      | Job Templates   shows every job created on Handshake (whether or not it's posted to a school) |                   | Job Templates | Job Postings  | New Job |
|               | Towson University         | Type to search Saved Searches +                                                               |                   |               |               |         |
| POST          |                           | Location + Job Type + Employment Type + Duration + Tracking Code + Label + Not Labels + Major | Division - Ranges |               | Followed Only |         |
| নির্রা        | Job Templates             | Career Center (2) 🗶                                                                           | Career Center (2) |               |               |         |
| ার্লা<br>চ্রি | Job Postings Applications | Job ID : Title : Applicants : Locations :                                                     | Find more         | pe :          | Division ¢    |         |
|               |                           | 735264 Marketing Intern 0 8000 York Rd, Towson, Maryland 21204, United States                 | All Options       |               | Career Center | =       |
| RELA          | Students                  | 741213 Public Speaking Intern 0 8000 York Rd, Towson, Maryland 21204, United States           | memorp rat        |               | Career Center | =       |
| 龠             | Schools                   |                                                                                               |                   |               |               |         |
| Q             | Contacts                  |                                                                                               |                   |               |               |         |
| CAM           |                           |                                                                                               |                   |               |               |         |
| 1-1           | Events                    |                                                                                               |                   |               |               |         |
| vind.         | Interviews                |                                                                                               |                   |               |               |         |
| 4             | Fairs                     |                                                                                               |                   |               |               |         |
| отна          |                           |                                                                                               |                   |               |               |         |
| 1             | Surveys                   |                                                                                               |                   |               |               |         |
|               |                           |                                                                                               |                   |               |               |         |
|               |                           |                                                                                               |                   |               |               |         |
|               |                           |                                                                                               |                   |               |               |         |
|               |                           |                                                                                               |                   |               |               |         |
|               |                           |                                                                                               |                   |               |               |         |
|               |                           |                                                                                               |                   |               |               |         |
|               |                           |                                                                                               |                   |               |               |         |